- 1.- Acesse o HVR ou IPC através do Internet Explorer.
- 2.- Digite o nome de usuário e a senha (por padrão "admin" / "siera").
- 3.- Vá para "Config DVR".

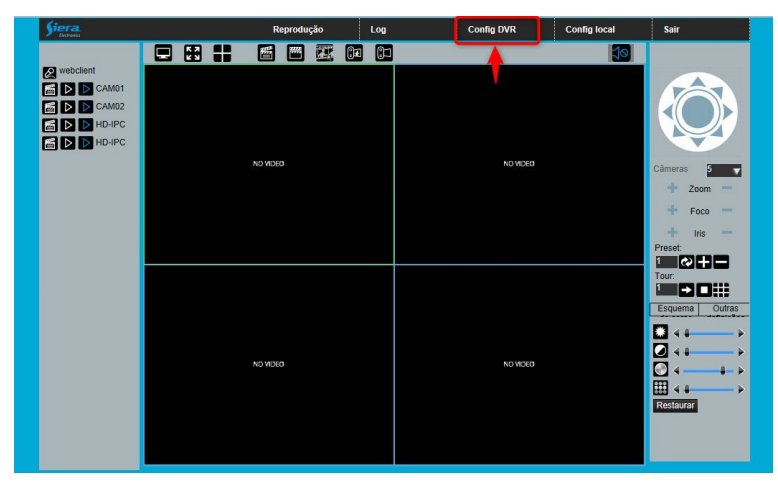

4.- Vá para "Avançado" - "Atualização".

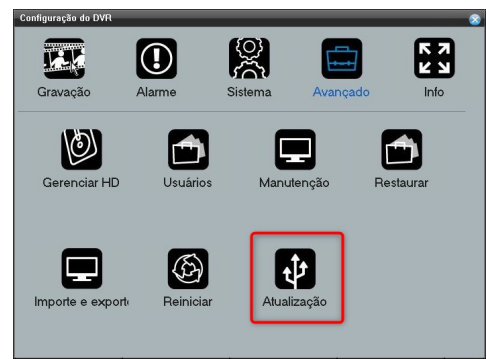

5.- Pressione "Abrir", na janela de pesquisa selecione o arquivo de firmware.

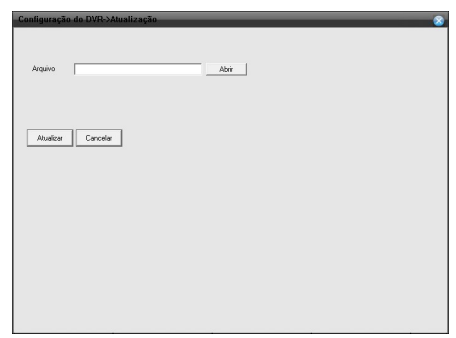

6.- Pressione o botão "Atualizar" para iniciar o processo de atualização de HVR.

7.- Depois de concluído, o HVR será reiniciado e o processo de atualização será concluído.

Importante: Nunca desligue o PC, o HVR ou IPC quando a atualização estiver sendo enviada, pois isso pode fazer com que o equipamento fique inutilizável.

## Assim que a atualização for concluída, execute o "Restore".

Execute "**Restore**" como administrador, digite o endereço IP do HVR e clique na caixa "**Restore**". Pressione o botão "**Ping**", se a mensagem indicar que o ping foi feito, pressione "**Search**" e depois "**OK**". Finalmente reinicie ou desligue e ligue seu HVR. Este processo irá alterar todos os parâmetros HVR para os valores padrão.